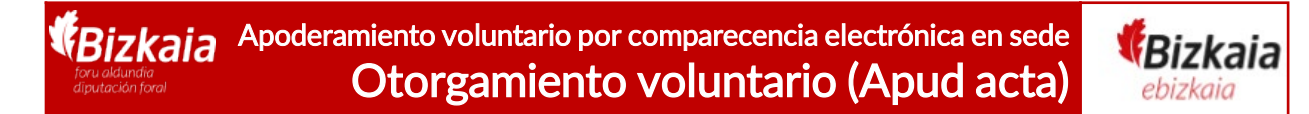

Ongi etorri a la sede electrónica de la Diputación Foral de Bizkaia.

A partir de ahora puedes **otorgar apoderamientos apud acta** los **365 días del año, las 24 horas del día** por comparecencia electrónica a través de esta sede <u>https://www.ebizkaia.eus/es/inicio</u>

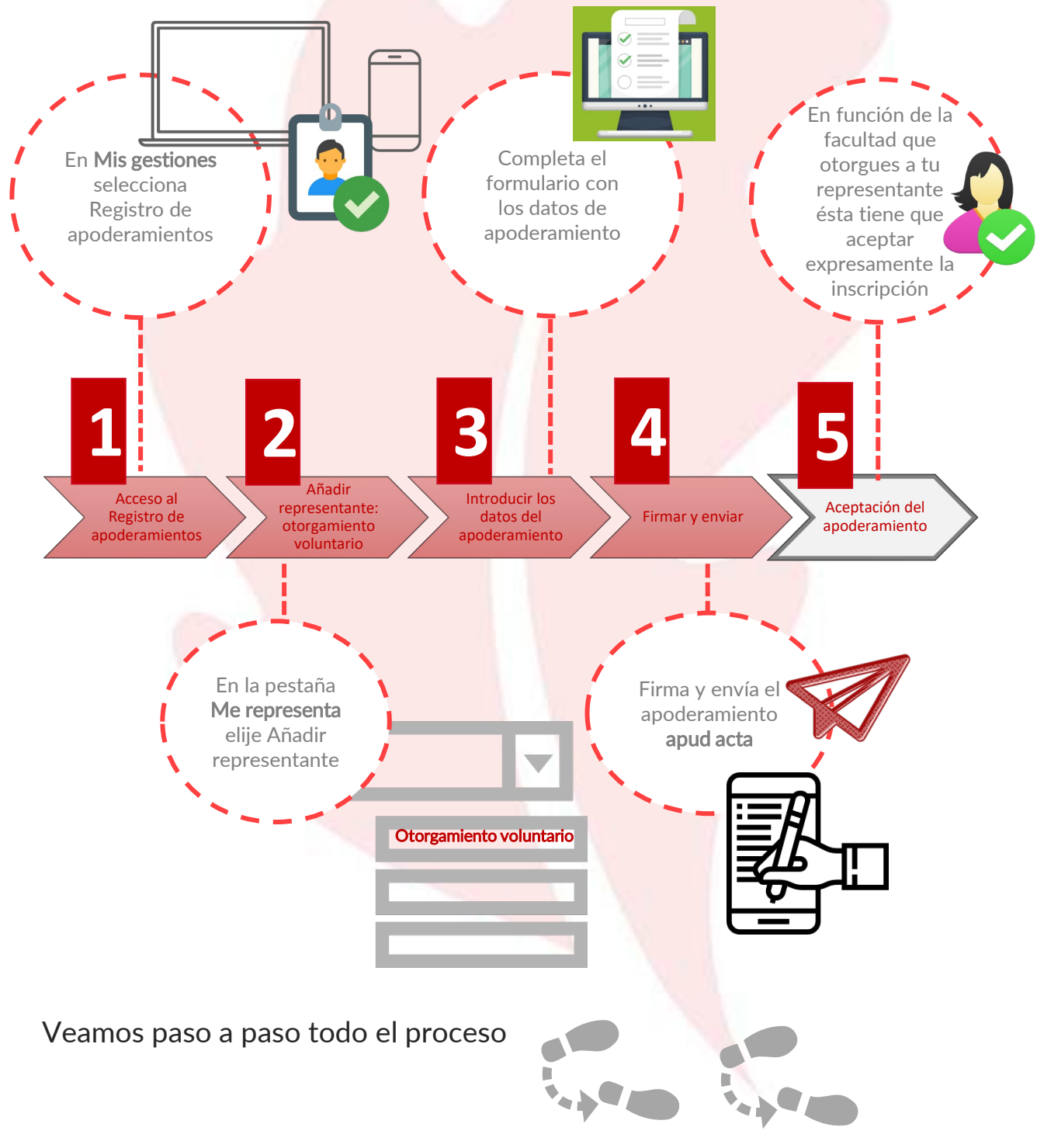

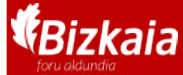

Apoderamiento voluntario por comparecencia electrónica en sede Otorgamiento voluntario (Apud acta)

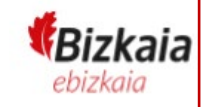

## Acceso al Registro de apoderamientos

En la sede electrónica de la Diputación Foral, <u>https://www.ebizkaia.eus/es/inicio</u>, accede al apartado de Mis gestiones ubicado en el menú principal. Selecciona el **Registro de apoderamientos** del desplegable.

| <b>Bizkaia</b>       |                           |                                                                                                    |                        | ÁREA PRIVADA<br>Acceso<br>I CONTACTO EU |   |  |
|----------------------|---------------------------|----------------------------------------------------------------------------------------------------|------------------------|-----------------------------------------|---|--|
| SEDE ELECTRÓNICA     | CONOZCA LA SEDE           | CATÁLOGO DE TRÁMITES                                                                                                    | MIS GESTIONES          | SERVICIOS                               | ? |  |
| Bizkaia.eus > Inicio | quedarĂi inoperativa el e | MIS EXPEDIENTES<br>MIS NOTIFICACIONES Y COL<br>MIS LICITACIONES ELECTRO<br>MIS PEDIDOS<br>MIS BORRADORES<br>REGISTRO DE APODERAMIE | MUNICACIONES<br>DNICAS |                                         |   |  |

Al pinchar en el Registro de apoderamientos accedes al área privada de la sede y por eso se te va pedir que te identifiques con alguno de los **medios de identificación y firma admitidos.** 

|                                                                                                    |                                                                                                    | Bak                                                                                                    | Bek                                                                           |      |
|----------------------------------------------------------------------------------------------------|----------------------------------------------------------------------------------------------------|----------------------------------------------------------------------------------------------------|-------------------------------------------------------------------------------|------|
| Identificación electrónica de Euskadi                                                                                                    |                                                                                                    | ✓ Para personas físicas                                                                                                    | Solicitar Bak                                                                 |      |
| Izkaiko Foru Aldundia / Diputación Foral de Bizkaia solicita su autenticación.<br>eleccione cuál de los siguientes medios de identificación desea utilizar: |                                                                                                    | <ul> <li>✓ Se solicita por internet</li> <li>✓ Se envia al móvil o domicilio f</li> <li>de activación</li> </ul>                                          | iscal un <b>código Activar Bak</b>                                            |      |
| DNI/NIE/PASAPORTE y contraseña                                                                                                    |                                                                                                    | <ul> <li>Requiere introducir el código<br/>enviado para obtener contraseña</li> <li>Usuario/a y contraseña</li> </ul>                                     | de activación<br>8                                                            |      |
| DNI/NIE, contraseña y coordenadas                                                                                                    |                                                                                                    | V Ostanova y contrascha                                                                                                    |                                                                               |      |
| Certificados digitales                                                                                                    |                                                                                                    | *** 🍌 BakQ                                                                                                    |                                                                               |      |
| Cancelar                                                                                                    |                                                                                                    | <ul> <li>Gratuito</li> <li>Para personas físicas</li> <li>Requiere personarse o utilizar<br/>electrónico</li> <li>Es Bak con un medio de segur</li> </ul> | un <u>certificado</u><br>Dónde Solicitar BakQ<br>idad añadido,                | -    |
|                                                                                                    |                                                                                                    | las coordenadas.<br>✓ Usuario/a, contraseña y juego<br>coordenadas                                                                                        | de                                                                            |      |
| Certificados electrónicos                                                                                                    | Certificado ciudada                                                                                     | no DNIe                                                                                                    |                                                                               |      |
| <ul> <li>✓ De pago</li> <li>✓ Requiere personarse</li> <li>✓ Para personas físicas y jurídicas</li> </ul>                                                   | ✓ De pago     ✓ Para personas fisik     ✓ Requiere personar     o utilizar DNIe     ✓ Requiere software | cas<br>se ( <u>cita previa</u> )<br>adicional y                                                                                                    | ie obtiene presencialmente<br>Requiere sofware adicional y<br>tor de tarjetas | ni 🔮 |

**REA:** Registro Electrónico general de Apoderamientos de la Diputación Foral de Bizkaia

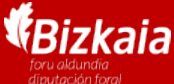

Apoderamiento voluntario por comparecencia electrónica en sede Otorgamiento voluntario (Apud acta)

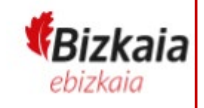

Añadir representante: otorgamiento voluntario

En la pestaña Me representan están todos los representantes que tienes inscritos o con trámites pendientes en el REA .

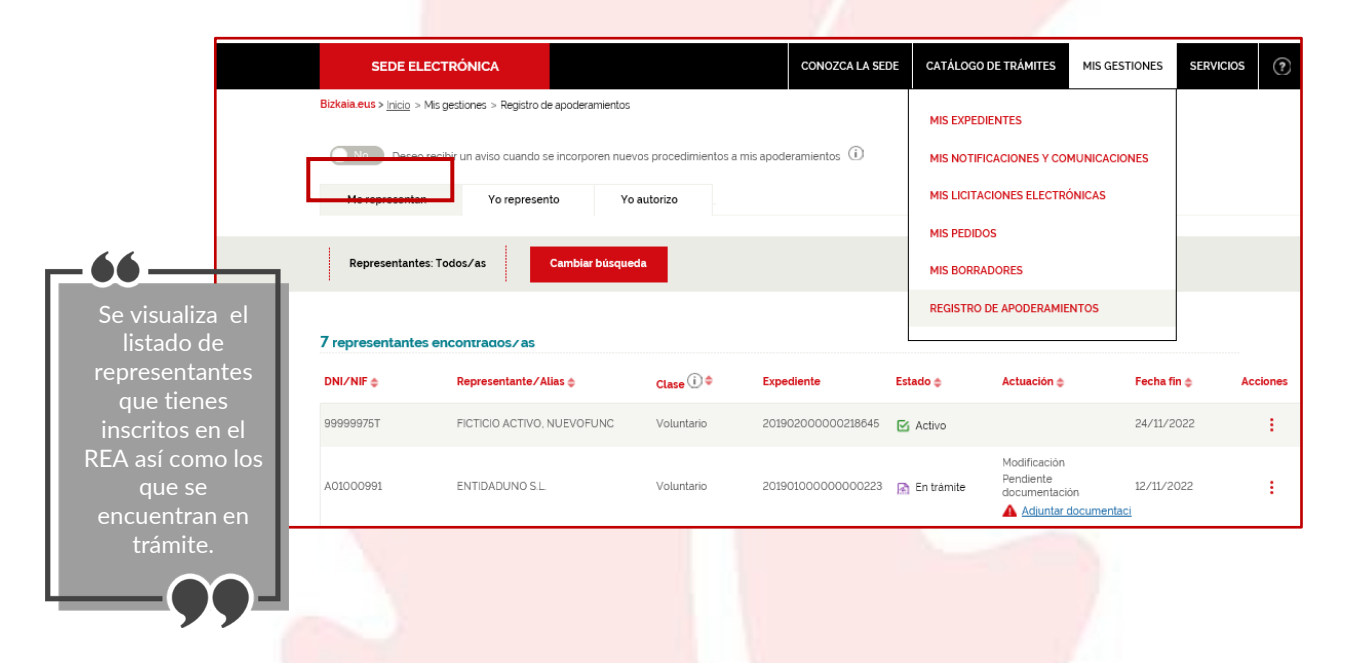

Para otorgar un **nuevo apoderamiento voluntario apud** acta, selecciona añadir representante y elige otorgamiento voluntario

| Añadir representante 🗸                                                                                |                                                                                             |
|----------------------------------------------------------------------------------------------------|---------------------------------------------------------------------------------------------|
| <ul> <li>→ Otorgamiento voluntario</li> <li>→ Inscripción voluntaria<br/>documento público</li> </ul> | Apoderamiento otorgado por comparecencia ante la<br>Diputación foral de Bizkaia (apud acta) |
| <ul> <li>Inscripción voluntaria<br/>documento privado</li> </ul>                                      |                                                                                             |

| Bizkai<br>foru aldundia<br>diputación foral | a Apoderamiento voluntario por comparecencia electrónica en sede<br>Otorgamiento voluntario (Apud acta)                                                                                                    |
|---------------------------------------------|----------------------------------------------------------------------------------------------------|
| 3                                           | Introducir los datos del apoderamiento                                                                                                    |
| A                                           | Introduce tus<br>datos como<br>persona<br>representada<br>B Introduce los<br>datos de tu<br>representante<br>C Determina la<br>vigencia del<br>poder<br>poder<br>Determina la<br>poder<br>su alcance                                                                                                |
| Bizkaia.eu                                  | SEDE ELECTRÓNICA     CONOZCA LA SEDE     CATÁLOGO DE TRÁMITES     MIS GESTIONES     SERVICIOS     ?       US > Inicio                                                                                                    |
| Form<br>inscri<br>Diput                     | iulario Otorgamiento de apoderamiento voluntario por comparecencia electrónica para su<br>ipción en el REA del Procedimiento Registro Electrónico General de Apoderamientos de la<br>tación Foral de Bizkaia                                                                                        |
| Pers                                        | ona representada: Rellena tus datos identificativos y de contacto  Persona representada  Aguella en cuyo nombre la persona representante realizarà as gestiones y/o tramites de los procedimientos administrativos de la Diputacion Foral de Bizkala.  Razón Soclat: *  ENTIDADSOFT FICTICIO ACTIVO |
|                                             | E-mail: * FICITICIO2@GMAILCOM Tipo de dirección Dirección nacional Olirección extranjera OApartado de correos Provincia o T. histórico * Município * Código postal *                                                                                                    |
|                                             | BIZKAIA     Image: ARRIETA     48114       Tipo de via     Calle       BARRIO     Image: LEXARRAGA                                                                                                    |
|                                             | Nº portal *     Bis/Dup     Escalera     Piso     Mano     Puerta       89     B     103     103     103                                                                                                    |
| <b>B</b> Per pers                           | sona representante: Rellena los datos identificativos y de contacto de sona a la que quieres otorgar el poder                                                                                                    |
|                                             | Persona representante ()                                                                                                    |
|                                             | E-mail: *                                                                                                    |
|                                             | Tipo de dirección                                                                                                    |
|                                             | Seleccione tipo de via     •       Nº portal     Escalera         Piso     Mano   Planta                                                                                                    |

**REA:** Registro Electrónico general de Apoderamientos de la Diputación Foral de Bizkaia

4

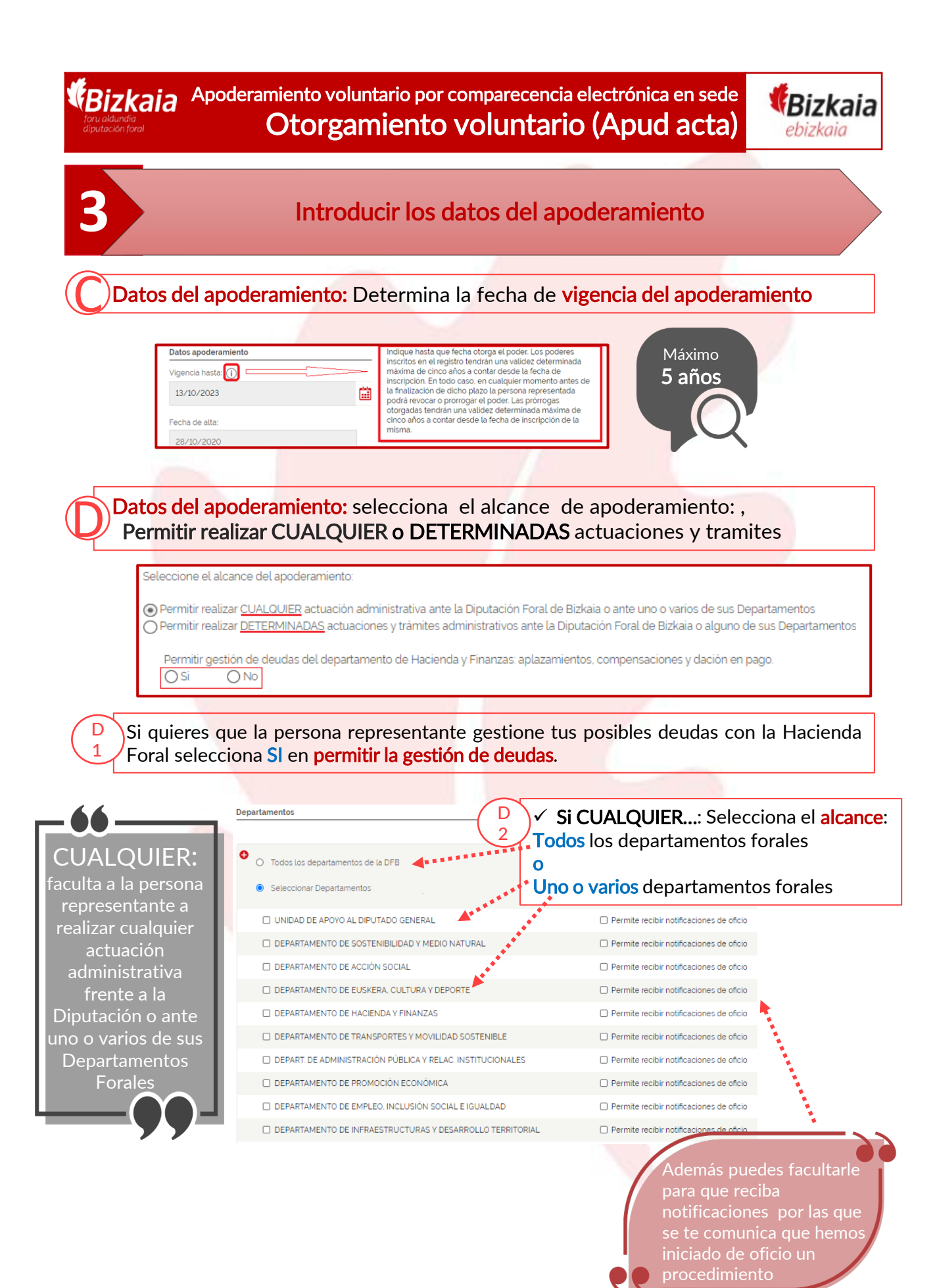

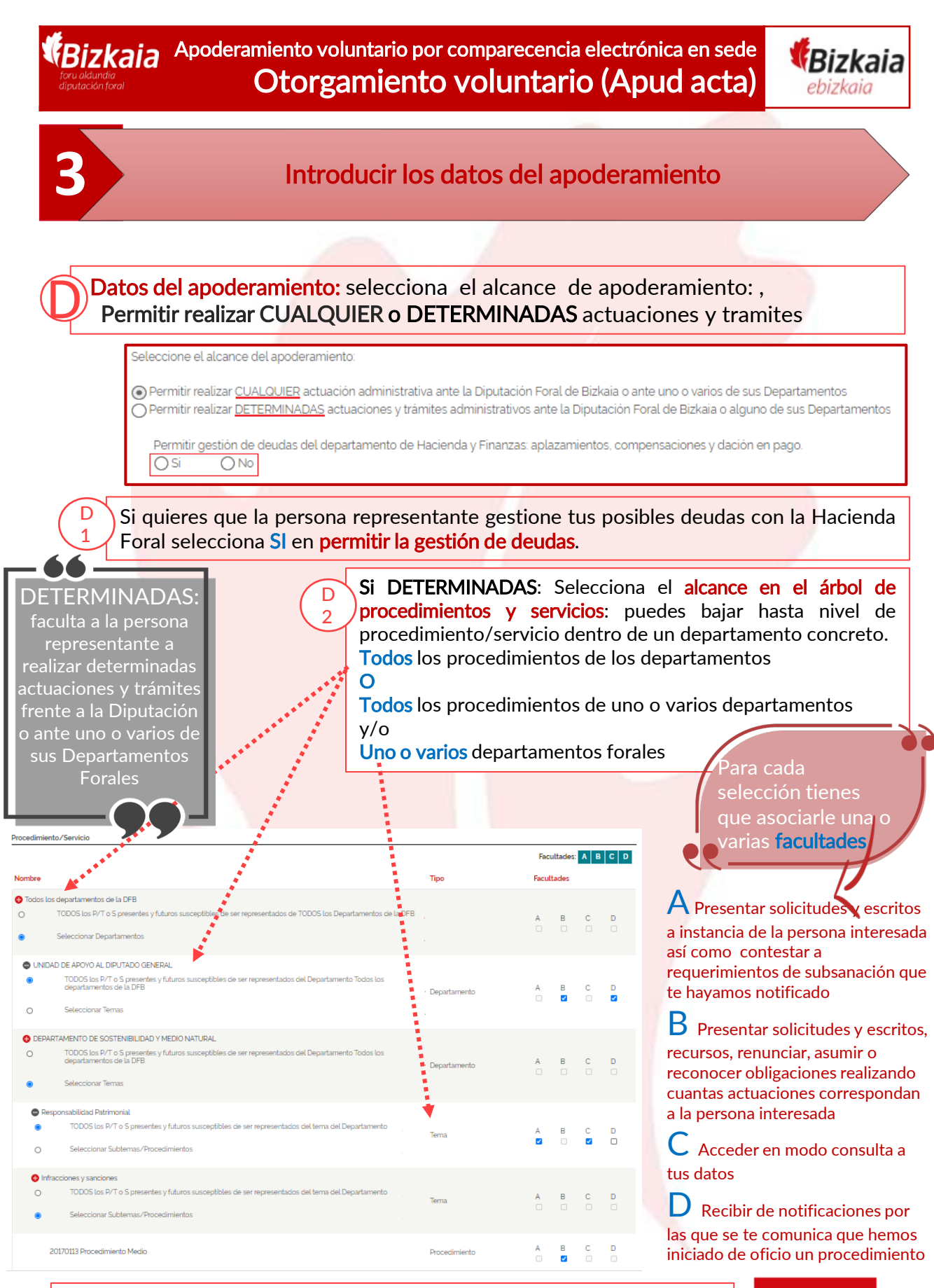

## Una vez has determinado el alcance pulsa en el botón **"siguiente"**

6

REA: Registro Electrónico general de Apoderamientos de la Diputación Foral de Bizkaia

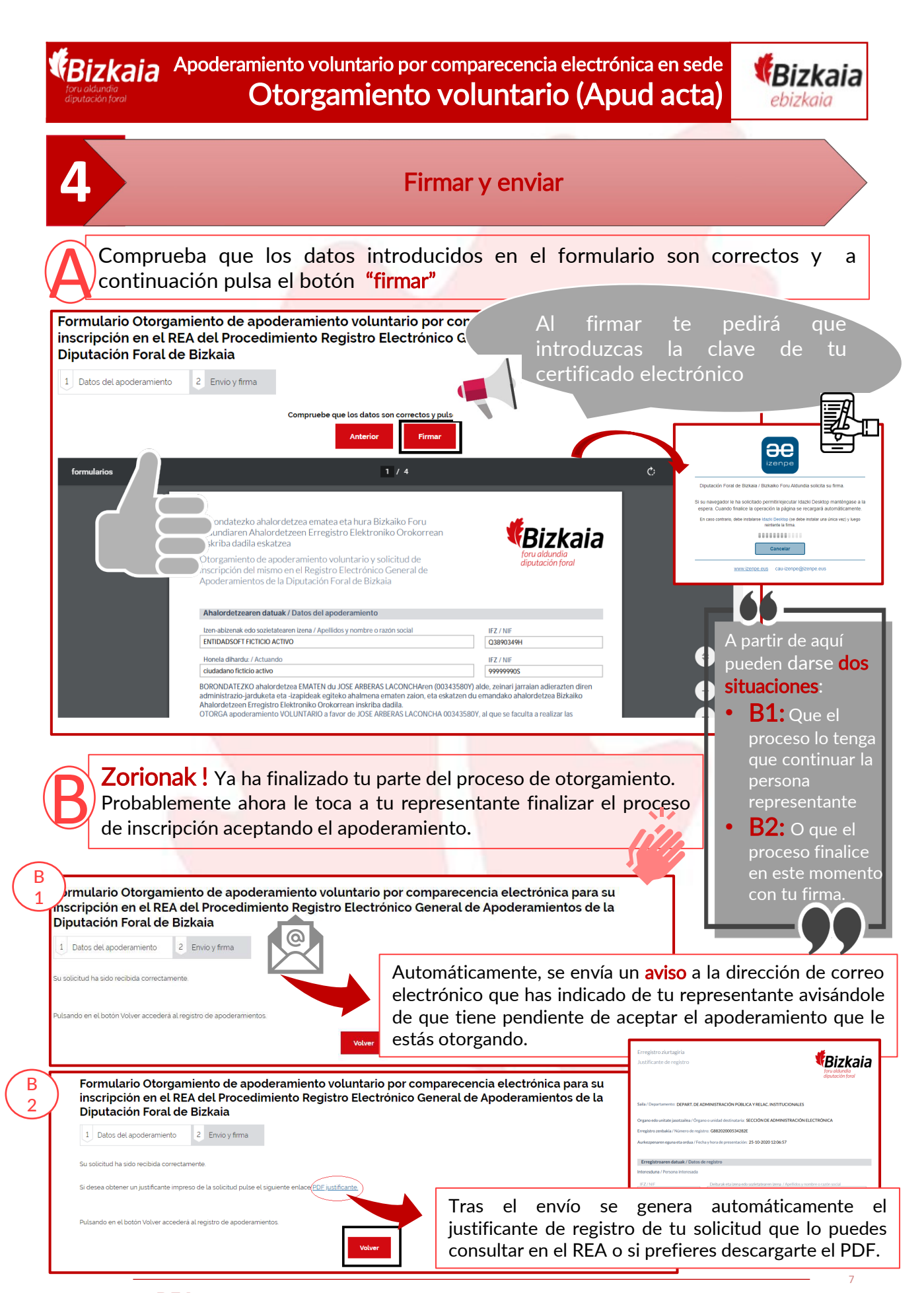

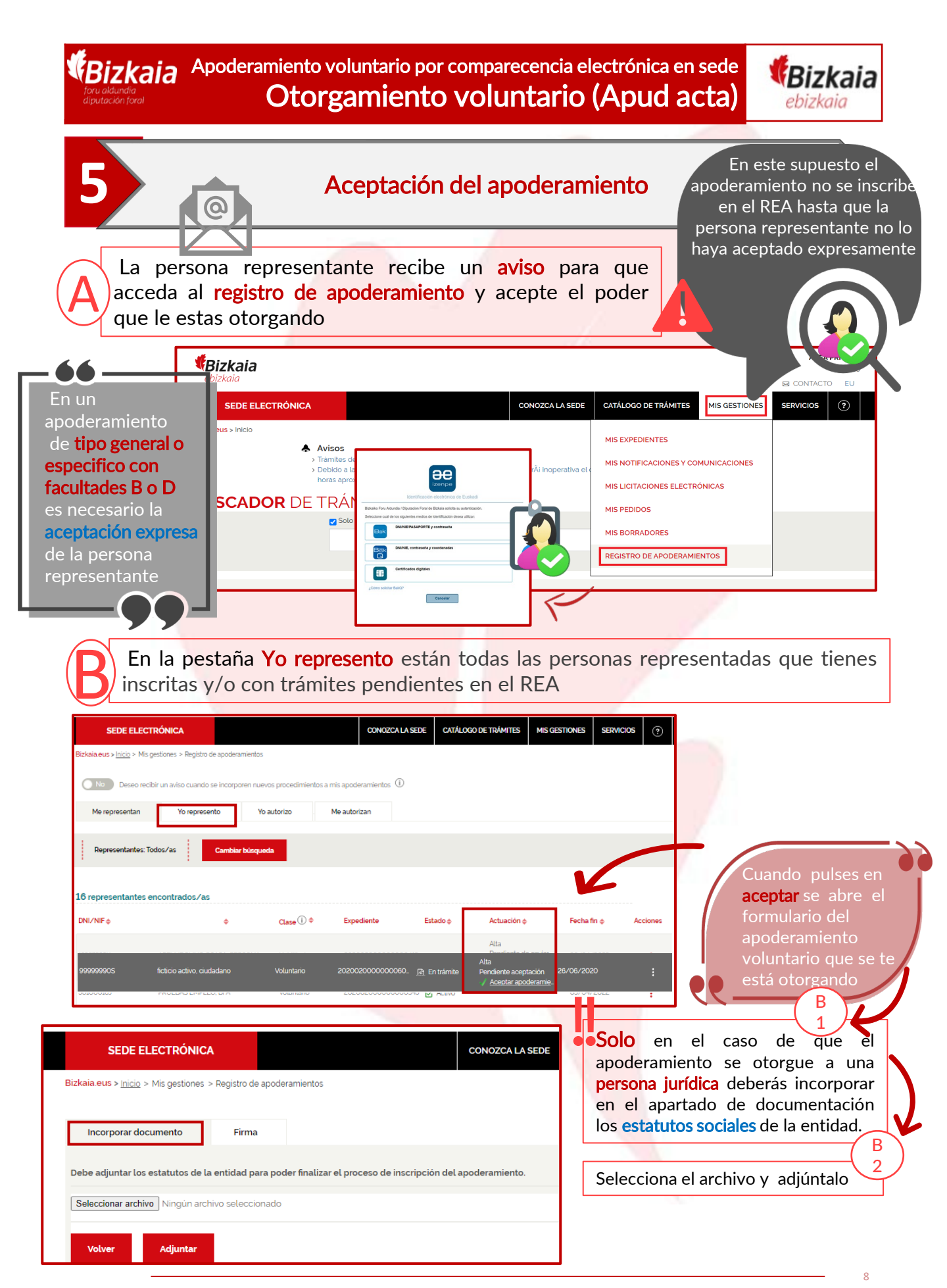

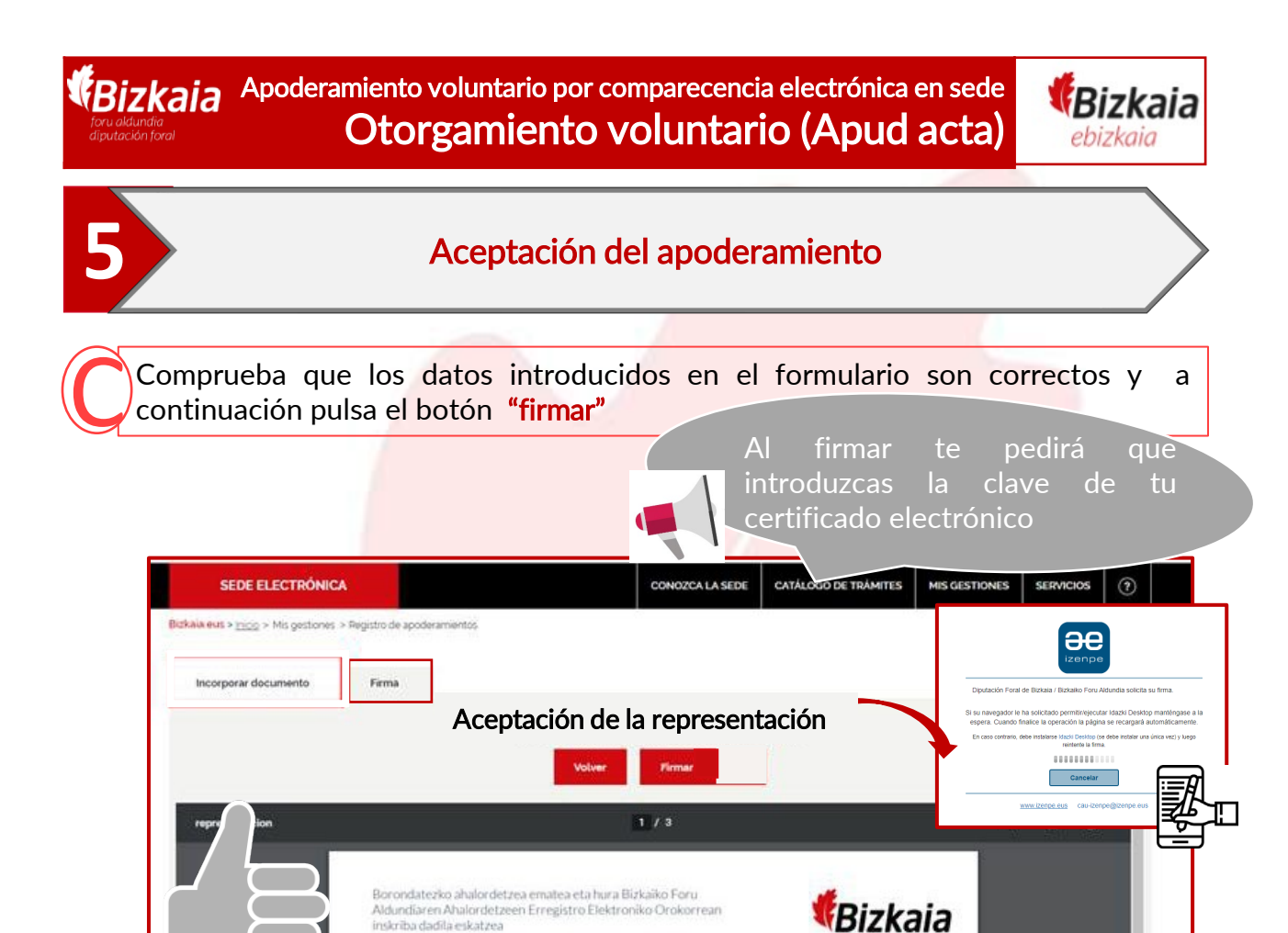

Tras el envío se genera automáticamente el justificante de registro de la solicitud que lo puedes consultar en el REA o si prefieres, puedes descargarte el pdf.

Otorgamiento de apoderamiento voluntario y solicitud de inscripción del mismo en el Registro Electrónico General de Apoderamientos de la Diputación Foral de Bizkaia

| SEDE ELECTRÓNICA                                                                   |                                                     | CONOZCA LA SEDE                  | CATÁLOGO DE TRÁMITES                                                                                              | MIS GESTIONES                                                                                                    | SERVICIOS                              | ?                                       |  |
|------------------------------------------------------------------------------------|-----------------------------------------------------|----------------------------------|----------------------------------------------------------------------------------------------------|----------------------------------------------------------------------------------------------------|----------------------------------------|-----------------------------------------|--|
| Bizkaia.eus > <u>Inicio</u>                                                        |                                                     |                                  |                                                                                                    |                                                                                                    |                                        |                                         |  |
| Formulario Otorgamiento<br>inscripción en el REA del<br>Diputación Eoral de Bizko  | o de apoderamiento volu<br>Procedimiento Registro I | ntario por con<br>Electrónico Ge | nparecencia elec<br>eneral de Apode                                                                               | ctrónica par<br>ramientos d                                                                                                    | a su<br>le la                          |                                         |  |
| 1         Datos del apoderamiento         2         En                             | ivio y firma                                        |                                  | Erregistro ziurtagiria<br>Justificante de registro                                                                |                                                                                                    | Joru al<br>diputa                      | <b>izkaia</b><br>Idundia<br>sción foral |  |
| Su solicitud ha sido recibida correctamente.                                       |                                                     |                                  | Saila / Departamento: DEPART. DE                                                                                  | Saila / Departamento: DEPART. DE ADMINISTRACIÓN PÚBLICA Y RELAC. INSTITUCIONALES                                                                                                    |                                        |                                         |  |
| Si desea obtener un justificante impreso de la solicitud pulse el siguiente enlace |                                                     |                                  | Organo edo unitate jasotzailea / Órg<br>Erregistro zenbakia / Número de reg<br>Aurkezpenaren eguna eta ordua / Fe | Organo edio unitate juotzailea / Organo a unitaté distitutatelle SECCIÓN DE ADMINISTRACIÓN ELECTRÓNICA<br>Erregistro zentalata / Naimors de registro: CB8200000554282E<br>Aurhespenarm eguns eta ardea / Focha y hora de presentación 25-10-2020 12:06:57 |                                        |                                         |  |
| Dulsando en el botón Volver accerderá al renistro de apoderamientos                |                                                     |                                  | Erregistroaren datuak / Datos                                                                                     | Erregistroaren datuak / Datos de registro                                                                                                    |                                        |                                         |  |
|                                                                                    |                                                     | Volver                           | Interesduna / Persona interesada<br>IFZ/NIF<br>Q389034991                                                         | Delturak eta izena edo sozietatearen<br>ENTIDADSOFT FICTICIO ACTIVO                                                                                                    | izena / Apellidos y nombre o razón soc | cial                                    |  |
|                                                                                    |                                                     |                                  | Aurkezlea / Persona presentadora                                                                                  |                                                                                                    |                                        |                                         |  |
|                                                                                    |                                                     |                                  | IFZ/NIF<br>99999990S                                                                                              | Deiturak eta izena edo sozietatearen<br>ficticio activo ciudadano                                                                                                    | izena / Apellidos y nombre o razón soc | cial                                    |  |
| orionak! Has llegad                                                                | lo al final del proce                               | so.                              |                                                                                                    |                                                                                                    |                                        |                                         |  |

**REA:** Registro Electrónico general de Apoderamientos de la Diputación Foral de Bizkaia